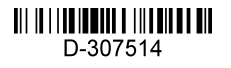

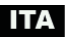

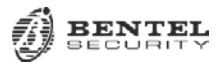

## BW30/BW64 Guida dell'installatore AGGIORNAMENTI V20.2

Fare riferimento alle modifiche seguenti, che sostituiscono le informazioni equivalenti nella guida dell'installatore.

### 5.4.2 Aggiunta di nuovi dispositivi wireless o sensori filari Parte B – Configurazione

Elenco del tipo di zona

| Ν. | Tipo zona | Descrizione                                                                                                    |
|----|-----------|----------------------------------------------------------------------------------------------------|
| 25 | Custom 1  | Un tipo di zona personalizzato, che è impostata su Perimetro per impostazione predefinita e invia le segnalazioni ai numeri di telefono e SMS privati senza attivare le sirene. Il valore predefinito dell'impostazione può essere definito nella sezione <i>5.8.4 Nomi personalizzati delle zone</i> . |
| 26 | Custom 2  | Un tipo di zona personalizzato, che è impostata su Perimetro per impostazione predefinita e invia le segnalazioni ai numeri di telefono e SMS privati senza attivare le sirene. L'impostazione predefinita può essere definita nella sezione <i>5.8.4 Nomi personalizzati delle zone</i> .              |

### 5.4.7 Definizione dei valori di configurazione predefiniti per "Impost. disp."

La configurazione predefinita della funzionalità "RICHIESTA VIDEO" è "disabilitata". Per modificare la configurazione predefinita, procedere come segue:

#### ① Modifica delle impostazioni predefinite di RICHIESTA VIDEO

- [1] Entrare nel menu dell'installatore e selezionare "02:ZONE/DISPOSIT"
- [2] Selezionare l'opzione DEFINIRE OPZIONI
- [3] Selezionare SENSORI MOVIM.
- Selezionare RICHIESTA VIDEO e scegliere l'impostazione predefinita desiderata dall'elenco di opzioni Nota: l'impostazione predefinita selezionata è contrassegnata con ■
   Nota: la nuova impostazione predefinita riguarda solo le nuove telecamere di movimento registrate dopo

l'esecuzione della modifica.

### 5.5.5 Configurazione delle funzionalità della sirena

Nelle versioni precedenti, un allarme che si era verificato in un'unica partizione attivava tutte le sirene presenti nel sistema. Da BW30/BW64 v20.2 in avanti è possibile configurare il sistema in modo tale che la sirena suoni solo quando all'interno della stessa partizione viene attivato un allarme.

| Opzione         | Istruzioni di configurazione                                                                                                    |
|-----------------|----------------------------------------------------------------------------------------------------|
| 48:SIR PER AREA | Impostare se la sirena viene attivata solo quando scatta un allarme all'interno della stessa partizione della sirena.                                                                          |
|                 | <b>Nota:</b> questa opzione non si applica alle sirene incorporate nella centrale o alle sirene cablate collegate a expander o PGM.                                                            |
|                 | Se è impostata su <b>Abilita</b> , il suono della sirena, così come i segnali acustici di entrata e di uscita, vengono attivati quando scatta un allarme nella stessa partizione della sirena. |
|                 | Nota: per silenziare una sirena all'interno di una partizione è necessario avere i relativi<br>privilegi di accesso.                                                                           |
|                 | Se è impostata su <b>Disabilita</b> , il suono della sirena, così come i segnali acustici di entrata e di uscita, vengono attivati quando scatta un allarme in qualsiasi partizione.           |
|                 | <b>Nota:</b> qualsiasi utente con accesso ai privilegi a una particolare partizione può silenziare una sirena all'interno di tale partizione.                                                  |
|                 | Opzioni: Disabilita (impostazione predefinita) o Abilita.                                                                                                    |

### 5.5.6 Configurazione dell'interfaccia utente udibile e visiva

| Opzione         | Istruzioni di configurazione                                                                  |
|-----------------|-----------------------------------------------------------------------------------------------|
| 56:SCREEN SAVER | L'opzione Screen Saver (quando è attivata), sostituisce l'indicazione di stato sulla centrale |
| Con PARTIZIONE  | con l'indicazione "CENTR. SICUREZZA", se non viene premuto nessun tasto per più di 30         |
| disabilitata    | secondi.                                                                                      |

# 5.6.6 Configurazione delle telecamere di movimento per la verifica dell'allarme video

Nelle versioni precedenti, la modifica dell'impostazione RICHIESTA VIDEO comporta la configurazione immediata di tutte le telecamere di movimento registrate. Dalla versione BW30/BW64 v20.2 in avanti, ciascuna telecamera di movimento può essere configurata individualmente per l'impostazione di visualizzazione richiesta.

Dalla versione BW30/BW64 v20.2 in avanti, la posizione di RICHIESTA VIDEO è cambiata:

### Versione 19.4 o precedente:

INSTALLATORE OK >> ... >> 04:COMUNICAZIONE OK >> ... >> 5: MOTION CAMERAS OK >> ...

Versione 20.2 o successiva:

| INSTALLATORE OK 🕨 02:ZONE/DISPOSITIVI OK 🕨 🕨 MOTION CAMERAS 🕵 🕨 |  |
|-----------------------------------------------------------------|--|
| IMP. DISP. OK IN IN RICHIESTA VIDEO OK                          |  |

| Opzione | Istruzioni di configurazione                                                                                                    |
|---------|----------------------------------------------------------------------------------------------------|
|         | Abilitando la "RICHIESTA VIDEO", è possibile determinare durante quali modalità di inserimento (stati del sistema) sarà consentita la "visualizzazione su richiesta". |
|         | Opzioni: disabilitata (impostazione predefinita); tutte modalita; solo TOTALE; solo<br>PARZIALE; PARZ e TOTALE; DISIN e TOTALE; DISIN e PARZIALE e solo se DISINS.    |

**Nota:** le altre configurazioni relative a questa funzionalità, come DURATA VIDEO, CARICA FILM e BAMBINI A CASA restano invariate, nello stesso stato in cui erano prima dell'aggiornamento alla versione 20.2.

### 5.7.3 Configurazione dell'uscita PGM

Da BW30/BW64 v20.2 alle versioni successive è possibile:

- (1) Attivare un'uscita PGM per un massimo di 6 sensori (zone). Per ulteriori dettagli, vedere PGM PER SENSORE.
- (2) Attivare un'uscita PGM per i segnali di temperatura, presenza e sensore luce. Per ulteriori dettagli, vedere PGM PER SENSORE.
- (3) Programmare un'uscita tramite sirene e strobo sia cablate che wireless. Per ulteriori dettagli, vedere PGM PER ALTRO.

| Opzione                                                                                | Istruzioni di configurazione                                                                                                    |
|----------------------------------------------------------------------------------------|----------------------------------------------------------------------------------------------------|
|                                                                                        | Determinare per attivare l'uscita PGM dopo l'attivazione di uno dei sei sensori (zone) del sistema, a prescindere dal fatto che il sistema sia inserito o disinserito.<br><u>Per configurare:</u>                                                                                                    |
| → Zona A Z:<br>→ Zona B Z:<br>→ Zona C Z:<br>→ Zona D Z:<br>→ Zona E Z:<br>→ Zona F Z: | Premere <b>ok</b> per entrare nel sottomenu <b>PGM: PER SENSORE</b> , quindi selezionare la zona da programmare, ad esempio <b>Zona A</b> . Se la zona era stata configurata in precedenza, sul display compare il numero della zona corrente <b>(Z:xx)</b> e, in caso negativo, il numero della zona è vuoto ( <b>Z:</b> ).<br>Per configurare il numero di zona, premere <b>ok</b> . Immettere il numero di zona (due cifre) desiderato per attivare l'uscita PGM e premere <b>ok</b> per confermare.<br>Selezionare <b>ATTIVITÀ ZONA</b> per definire quale attività della zona selezionata attiverà il PGM.<br>Opzioni: <b>Aperta/Violata (predefinito); Chiusa; Presenza; No presenza; Luce ON; Luce OFE: Molto CAL DO: Molto CAL DO: RIPR : Freddo: Freddo FIPR : Congelamento:</b> |
|                                                                                        | Congelam. RIPR.; Freezer; Freezer RIPR.                                                                                                    |
|                                                                                        | Selezionare AZIONE PGM per definire il comportamento PGM.                                                                                                    |

 
 Opzione
 Istruzioni di configurazione

 Nota: se si seleziona Passo passo, l'uscita PGM viene attivata quando si verifica un evento in una qualsiasi di queste zone e viene disattivata al verificarsi dell'evento successivo, alternativamente.

 Nota: se è necessario aggiornare il numero di zona per una configurazione PGM esistente, è necessario modificare l'azione PGM affinché l'aggiornamento abbia effetto. Per fare questo, cambiare l'azione PGM in un valore temporaneo, quindi tornare al menu per reimpostare l'azione richiesta.

 Per aggiungere un altro sensore, selezionare un'altra zona ("Zona B" e "Zona C") e ripetere la procedura di cui sopra.

 Al termine, premere

 Note: una volta usciti dalla modalità installatore, tutte le uscite PGM vengono disattivate.

 Opzioni: disabilita (impostazione predefinita); Accendere; Spegnere; attiva impulso; Passo passo

### 5.8 Nomi personalizzati

### 5.8.1 Nomi personalizzati delle zone

Da BW30/BW64 v20.2 in avanti, il nome di *06: Nomi personalizzati* e *Nome. zone pers.* è cambiato: Versione 19.4 o precedente:

| 06:NOMI PERSONALIZZATI 隊 🕨 🕨 NOME ZONE PERS. 야 |
|------------------------------------------------|
| Versione 20.2 o successiva:                    |
| 06:PARAM. CUSTOM 🔍 🍽 🍽 NOME ZONA 🚾             |

## 5.8.4 Nomi personalizzati delle zone

Da BW30/BW64 v20.2 alle versioni successive è possibile definire fino a due tipi di zone personalizzati: L'installatore può configurare questi due tipi di zone per soddisfare requisiti di installazione specifici e registrare i dispositivi sui tipi di zona personalizzati.

Per definire un tipo di zona personalizzato, dal menu Installatore, passare a:

Entrare nel sottomenu CUSTOM 1 o CUSTOM 2 e attenersi alle seguenti istruzioni:

| Opzione        | Istruzioni di configurazione                                                                                                   |
|----------------|----------------------------------------------------------------------------------------------------|
|                | Definisce il tipo di zona.                                                                                                    |
| TIPO           | Opzioni: Perimetro (impostazione predefinita); Per. percorso; Interni; Vol. percorso e 24h                                     |
|                | Per una descrizione dei tipi di zona, consultare il manuale di installazione.                                                  |
|                | Definisce dove viene trasmesso il messaggio dell'evento.                                                                       |
|                | Selezionare Privato per inviare l'evento ai numeri di telefono o SMS privati.                                                  |
|                | Selezionare C.S. per inviare l'evento alla stazione di vigilanza centrale,                                                     |
| SEG. EVENTO. A | Selezionare Privato e C.S. per inviare l'evento sia ai numeri di telefono/SMS privati che alla stazione di vigilanza centrale. |
|                | Opzioni: Privato (impostazione predefinita); C.S. e Privato e C.S.                                                             |
|                | Definisce se le sirene registrate sulla zona vengono attivate dopo il verificarsi di un evento.                                |
|                | Selezionare Abilita per attivare le sirene sulla zona.                                                                         |
| ATTIVA SIRENE  | Selezionare Disabilita per impedire che le sirene vengano attivate sulla zona.                                                 |
|                | Opzioni: Disabilita (impostazione predefinita) e Abilita.                                                                      |

© BENTEL SECURITY SRL 2018 D-307514 BW30/BW64 v20.2 INSTALLER GUIDE ADDENDUM IT REV. 0 (11/18)

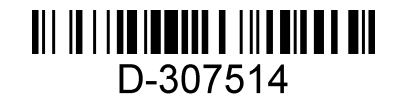